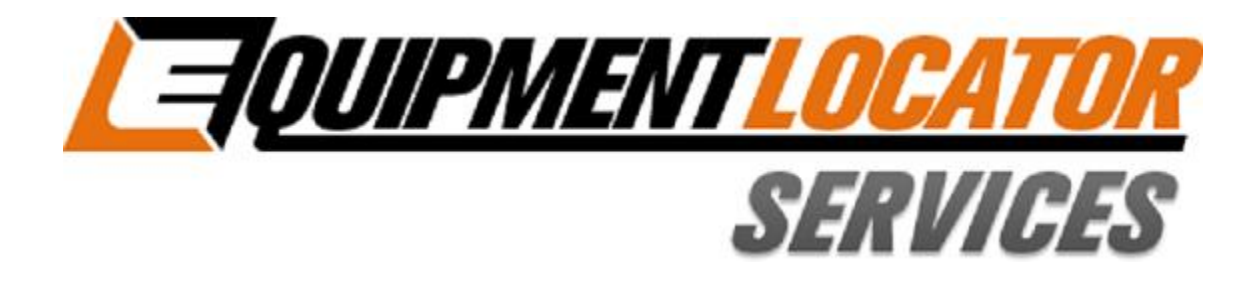

## **Hosted Exchange Support**

# How to Setup your Basic (IMAP) email account on your Windows Phone

Device: Windows Phone

Account Type: Basic (IMAP)

## Setting Up an IMAP Account on a Windows Phone:

### Use the following instructions to setup your Windows Phone to the new Exchange server:

1. Within the application menu click "Settings"...

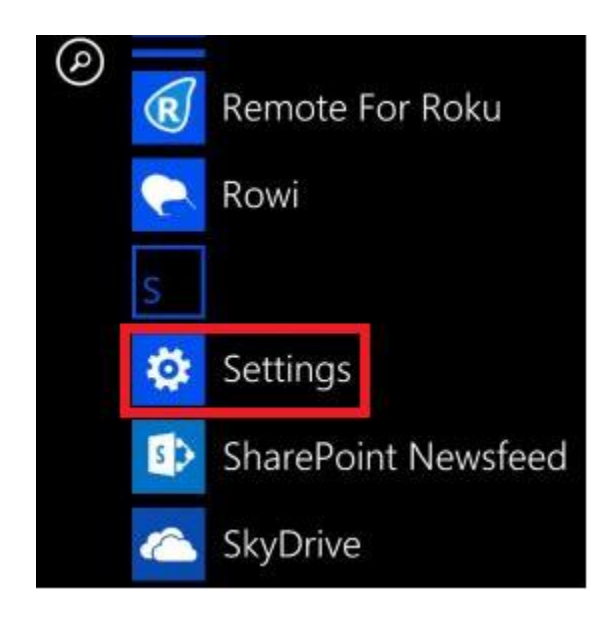

2. Click "email+accounts"...

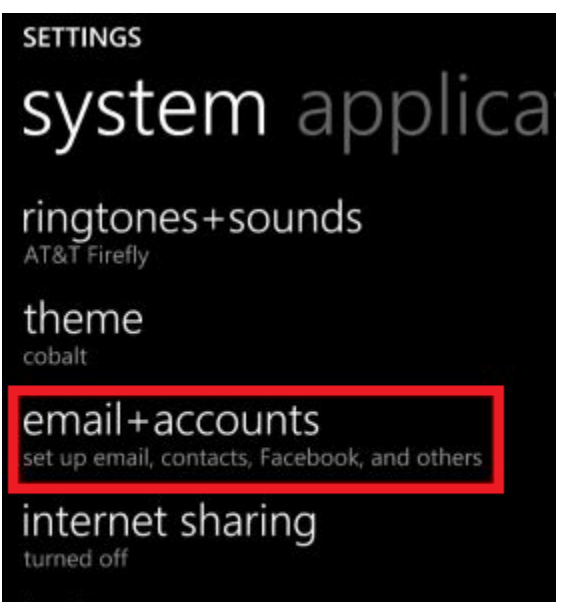

lock screen screen time-out: 3 minutes

#### Wi-Fi

3. Click "add an account"...

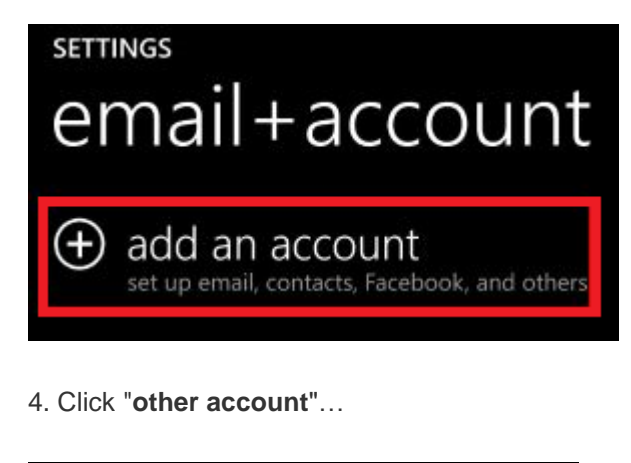

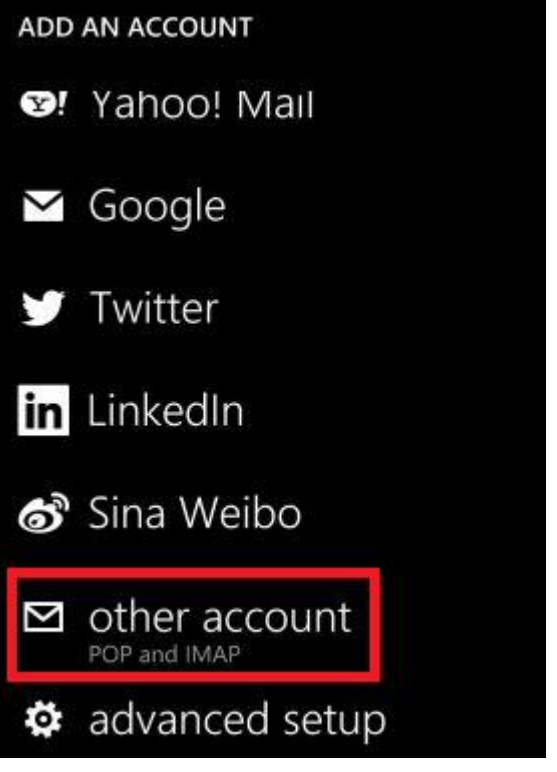

5. Enter your full email address and password, then click "**sign in**"...

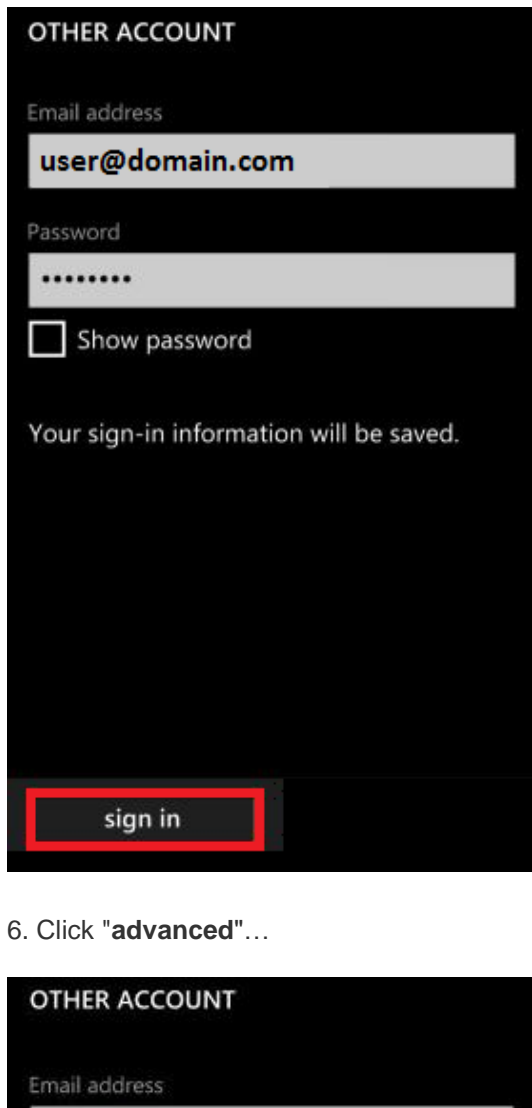

user@domain.com

Password

.....

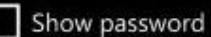

We couldn't find the settings for the account information you entered. Make sure the email address is correct, then tap Try Again. If you'd rather add the settings for this account manually, tap Advanced.

try again

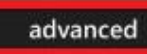

- Add your Account name and fill in Your name. Then, use the following server settings: (Scroll down to see the additional fields)
  - Incoming email server: mail.elshosted.com
  - Account type: IMAP
  - Username: Full Email address
  - Password: Email address password
  - Outgoing (SMTP) email server: mail.elshosted.com
  - Outgoing server requires authentication: Enabled
  - Use the same user name and password for sending email: **Enabled**

Then, select sign in

| User        | name                                              |
|-------------|---------------------------------------------------|
| us          | er@domain.com                                     |
|             |                                                   |
| Exar<br>don | nples: kevinc, kevinc@contoso.com,<br>nain\kevinc |
| Pass        | word                                              |
|             | •••••                                             |
|             | Show password                                     |
|             |                                                   |
| Outo        | going (SMTP) email server                         |
| m           | ail.elshosted.com                                 |
|             |                                                   |
| V           | Outgoing server requires                          |
|             | authentication                                    |
| ~           | Use the same user name and                        |
|             | password for sending email                        |
|             | advanced settings                                 |
|             |                                                   |
| -           |                                                   |
|             | sign in                                           |

8. Setup is now complete. You will see a new icon within your settings menu with the name of your new email account.